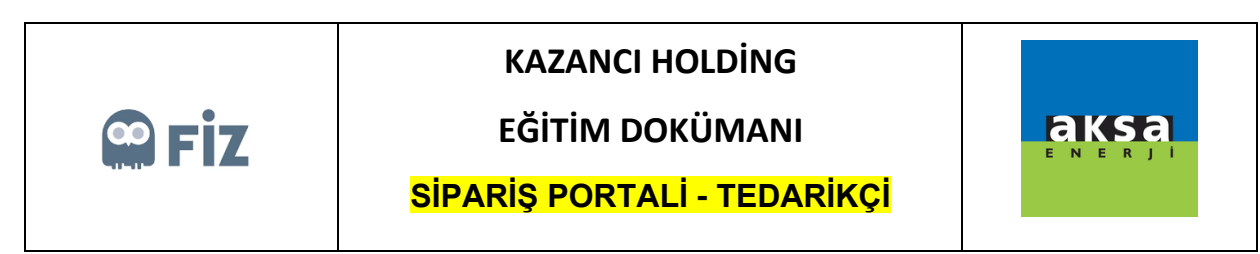

## Açık Siparişe Onay Verme

Onay verilmek istenen satınalma siparişi seçilir. "Onayla" butonuna basılır.

| yfası Por                                                                                                    | ariş<br>tali                                                                                                    |                                                                                                    |                                                                                                    |                                                                                                    |                                                                                       |                                                                                                    |                                                         |                                                                         |                                                                       |                                                                |                                                                     |                                                                                       |
|----------------------------------------------------------------------------------------------------|----------------------------------------------------------------------------------------------------|----------------------------------------------------------------------------------------------------|----------------------------------------------------------------------------------------------------|----------------------------------------------------------------------------------------------------|---------------------------------------------------------------------------------------|----------------------------------------------------------------------------------------------------|---------------------------------------------------------|-------------------------------------------------------------------------|-----------------------------------------------------------------------|----------------------------------------------------------------|---------------------------------------------------------------------|---------------------------------------------------------------------------------------|
| ıriş Portalı                                                                                                    |                                                                                                    |                                                                                                    |                                                                                                    |                                                                                                    |                                                                                       |                                                                                                    |                                                         |                                                                         |                                                                       |                                                                |                                                                     |                                                                                       |
| Malzeme:<br>Ūretim Yeri:<br>na Teslim Tarihi:                                                                                                    | <ul> <li>♦</li> <li>♦</li> <li>♦</li> <li>♦</li> </ul>                                                                                                    | C<br>C<br>T<br>Bitty:                                                                                                    | \$<br>\$<br>1                                                                                                    |                                                                                                    |                                                                                       |                                                                                                    |                                                         |                                                                         |                                                                       |                                                                |                                                                     |                                                                                       |
| UII (** degement set<br>2. Onayla Revize EL X Sipariş Kalemini İptal EL - Sipariş Formu<br>Chay Bekkeyenler Sevk Edilenler Aksa Revizyon Talepleri Tedarikçi Revizyon Talepleri Tedarikçi İptalleri Satınalmacı İptalleri Tüm Siparişler<br>Kalem Bilgileri |                                                                                                    |                                                                                                    |                                                                                                    |                                                                                                    |                                                                                       |                                                                                                    |                                                         |                                                                         |                                                                       |                                                                |                                                                     |                                                                                       |
| © Yenile ≝ E                                                                                                    | xcel'e aktar                                                                                                    |                                                                                                    |                                                                                                    |                                                                                                    |                                                                                       |                                                                                                    |                                                         |                                                                         |                                                                       |                                                                |                                                                     |                                                                                       |
| Sipariş No                                                                                                    | Kalem No                                                                                                    | Fatura Kesilecek Firma                                                                                                    | Satici Tanimi                                                                                                    | Sipariş Tarihi                                                                                                    | Malzeme                                                                               | Malzeme Tanımı                                                                                                    | Miktar                                                  | Temel ölçü brm.                                                         | Net değer                                                             | Fiyat birimi                                                   | Para birimi                                                         | Ödeme Kosulu Tanım                                                                    |
| Sipariş No<br>4300487786                                                                                                    | Kalem No                                                                                                    | Fatura Kesilecek Firma<br>AKSA JENERATÖR A.S.                                                                                                    | Satici Tanimi<br>TREDAS TRAKYA ELEK.DAĞ.A.S.                                                                                                    | Sipariş Tarihi<br>24.10.2019                                                                                                   | Malzeme                                                                               | Malzeme Tanımı<br>LVD POS CABLE 63700072                                                                                                    | Miktar<br>110                                           | Temel ölçü brm.<br>ADT                                                  | Net değer<br>150,00                                                   | Fiyat birimi                                                   | Para birimi<br>TRY                                                  | Ödeme Koşulu Tanım<br>PEŞİN                                                           |
| Sipariş No<br>4300487786<br>4300487793                                                                                                    | Kalem No<br>00010<br>00010                                                                                                    | Fatura Kesilecek Firma<br>AKSA JENERATÖR A.Ş.<br>AKSA JENERATÖR A.Ş.                                                                                             | Satici Tanimi<br>TREDAŞ TRAKYA ELEK.DAĞ.A.Ş.<br>TREDAŞ TRAKYA ELEK.DAĞ.A.Ş.                                                                                                    | Sipariş Tarihi<br>24.10.2019<br>24.10.2019                                                                                     | Malzeme<br>100000603<br>100000603                                                     | Malzeme Tanimi<br>LVD POS CABLE 63700072<br>LVD POS CABLE 63700072                                                                                                    | Miktar<br>110<br>110                                    | Temel ölçü brm.<br>ADT<br>ADT                                           | Net değer<br>150,00<br>150,00                                         | Fiyat birimi<br>1                                              | Para birimi<br>TRY<br>TRY                                           | Ödeme Koşulu Tanım<br>PEŞİN<br>PEŞİN                                                  |
| Sipariş No<br>4300487786<br>4300487793<br>4300487794                                                                                                    | Kalem No<br>00010<br>00010<br>00010                                                                                                    | Fatura Kesilecek Firma<br>AKSA JENERATÖR A.Ş.<br>AKSA JENERATÖR A.Ş.<br>AKSA JENERATÖR A.Ş.                                                                      | Satici Tanimi<br>TREDAŞ TRAKYA ELEK.DAĞ.A.Ş.<br>TREDAŞ TRAKYA ELEK.DAĞ.A.Ş.<br>TREDAŞ TRAKYA ELEK.DAĞ.A.Ş.                                                                                        | Sipariş Tarihi<br>24.10.2019<br>24.10.2019<br>24.10.2019                                                                       | Maizeme<br>100000603<br>100000603<br>100000603                                        | Malzeme Tanimi<br>LVD POS CABLE 63700072<br>LVD POS CABLE 63700072<br>LVD POS CABLE 63700072                                                                               | Miktar<br>110<br>110<br>110                             | Temel ölçü brm.<br>ADT<br>ADT<br>ADT                                    | Net değer<br>150,00<br>150,00<br>150,00                               | Fiyat birimi<br>1<br>1                                         | Para birimi<br>TRY<br>TRY<br>TRY                                    | Ödeme Koşulu Tanım<br>PEŞİN<br>PEŞİN<br>PEŞİN                                         |
| Sipariş No<br>4300487786<br>4300487793<br>4300487794<br>4300487795                                                                                                    | Kalem No<br>00010<br>00010<br>00010<br>00010                                                                                                    | Fatura Kesilecek Firma<br>AKSA JENERATŌR A.Ş.<br>AKSA JENERATŌR A.Ş.<br>AKSA JENERATŌR A.Ş.<br>AKSA JENERATŌR A.Ş.                                               | Satici Tanimi<br>TREDAŞ TRAKYA ELEK DAĞ A.Ş.<br>TREDAŞ TRAKYA ELEK DAĞ A.Ş.<br>TREDAŞ TRAKYA ELEK DAĞ A.Ş.<br>TREDAŞ TRAKYA ELEK DAĞ A.Ş.                                                         | Sipariş Tarihi<br>24.10.2019<br>24.10.2019<br>24.10.2019<br>24.10.2019                                                         | Malzeme<br>100000603<br>100000603<br>100000603<br>100000603                           | Malzeme Tanımı<br>LVD POS CABLE 63700072<br>LVD POS CABLE 63700072<br>LVD POS CABLE 63700072<br>LVD POS CABLE 63700072                                                     | Miktar<br>110<br>110<br>110<br>110                      | Temel ölçü brm.<br>ADT<br>ADT<br>ADT<br>ADT                             | Net değer<br>150,00<br>150,00<br>150,00<br>150,00                     | Fiyat birimi 1 1 1 1 1 1 1 1                                   | Para birimi<br>TRY<br>TRY<br>TRY<br>TRY                             | Ödeme Koşulu Tanım<br>PEŞİN<br>PEŞİN<br>PEŞİN<br>PEŞİN                                |
| Sipariş No<br>4300487786<br>4300487793<br>4300487794<br>4300487795<br>4300487796                                                                                                    | Kalem No<br>00010<br>00010<br>00010<br>00010<br>00010                                                                                                    | Fatura Kesilecek Firma<br>AKSA JENERATÖR A.Ş.<br>AKSA JENERATÖR A.Ş.<br>AKSA JENERATÖR A.Ş.<br>AKSA JENERATÖR A.Ş.                                               | Satici Tanimi<br>TREDAŞ TRAKYA ELEK.DAĞ A.Ş.<br>TREDAŞ TRAKYA ELEK.DAĞ A.Ş.<br>TREDAŞ TRAKYA ELEK.DAĞ A.Ş.<br>TREDAŞ TRAKYA ELEK.DAĞ A.Ş.<br>TREDAŞ TRAKYA ELEK.DAĞ A.Ş.                          | Sipariş Tarihi<br>24.10.2019<br>24.10.2019<br>24.10.2019<br>24.10.2019<br>24.10.2019                                           | Malzeme<br>100000603<br>100000603<br>100000603<br>100000603                           | Malzeme Tanımı<br>LVD POS CABLE 63700072<br>LVD POS CABLE 63700072<br>LVD POS CABLE 63700072<br>LVD POS CABLE 63700072<br>LVD POS CABLE 63700072                           | Miktar<br>110<br>110<br>110<br>110<br>110               | Temel ölçü brm.<br>ADT<br>ADT<br>ADT<br>ADT<br>ADT<br>ADT               | Net değer<br>150,00<br>150,00<br>150,00<br>150,00<br>150,00           | Fiyat birimi<br>1<br>1<br>1<br>1<br>1<br>1                     | Para birimi<br>TRY<br>TRY<br>TRY<br>TRY<br>TRY                      | Ödeme Koşulu Tanım<br>PEŞİN<br>PEŞİN<br>PEŞİN<br>PEŞİN<br>PEŞİN                       |
| Sipariş No<br>4300487786<br>4300487793<br>4300487793<br>4300487795<br>4300487795<br>430048009                                                                                                    | Kalem No<br>00010<br>00010<br>00010<br>00010<br>00010<br>00010                                                                                                    | Fatura Kesilecek Firma<br>AKSA JENERATÖR A.Ş.<br>AKSA JENERATÖR A.Ş.<br>AKSA JENERATÖR A.Ş.<br>AKSA JENERATÖR A.Ş.<br>AKSA JENERATÖR A.Ş.                        | Satici Tanimi<br>TREDAŞ TRAKYA ELEK DAĞ A Ş.<br>TREDAŞ TRAKYA ELEK DAĞ A Ş.<br>TREDAŞ TRAKYA ELEK DAĞ A Ş.<br>TREDAŞ TRAKYA ELEK DAĞ A Ş.<br>TREDAŞ TRAKYA ELEK DAĞ A Ş.                          | Sipariş Tarihi<br>24.10.2019<br>24.10.2019<br>24.10.2019<br>24.10.2019<br>24.10.2019<br>11.12.2019                             | Malzeme<br>100000603<br>100000603<br>100000603<br>100000603<br>100000603              | Malzeme Tanimi<br>LVD POS CABLE 6370072<br>LVD POS CABLE 6370072<br>LVD POS CABLE 6370072<br>LVD POS CABLE 6370072<br>LVD POS CABLE 6370072<br>LVD POS CABLE 6370072       | Miktar<br>110<br>110<br>110<br>110<br>110<br>150        | Temel ölçü brm.<br>ADT<br>ADT<br>ADT<br>ADT<br>ADT<br>ADT<br>ADT        | Net değer<br>150,00<br>150,00<br>150,00<br>150,00<br>150,00<br>150,00 | Fiyat birimi<br>1<br>1<br>1<br>1<br>1<br>1<br>1<br>1<br>1      | Para birimi<br>TRY<br>TRY<br>TRY<br>TRY<br>TRY<br>TRY               | Ödeme Kogulu Tanım<br>PEŞİN<br>PEŞİN<br>PEŞİN<br>PEŞİN<br>PEŞİN                       |
| Sipariş No<br>4300487786<br>4300487793<br>4300487794<br>4300487795<br>4300487796<br>4300488009<br>4300488050                                                                                                    | Kalem No           00010           00010           00010           00010           00010           00010           00010           00010           00010           00010 | Fatura Kesilecek Firma<br>AKSA JENERATÓR A.Ş.<br>AKSA JENERATÓR A.Ş.<br>AKSA JENERATÓR A.Ş.<br>AKSA JENERATÓR A.Ş.<br>AKSA JENERATÓR A.Ş.<br>AKSA JENERATÓR A.Ş. | Satici Tanimi<br>TREDAŞ TRAKYA ELEK DAĞA Ş.<br>TREDAŞ TRAKYA ELEK DAĞA Ş.<br>TREDAŞ TRAKYA ELEK DAĞA Ş.<br>TREDAŞ TRAKYA ELEK DAĞA Ş.<br>TREDAŞ TRAKYA ELEK DAĞA Ş.<br>TREDAŞ TRAKYA ELEK DAĞA Ş. | Siparis Tarihi<br>24.10.2019<br>24.10.2019<br>24.10.2019<br>24.10.2019<br>24.10.2019<br>24.10.2019<br>11.12.2019<br>27.12.2019 | Malzeme<br>100000603<br>100000603<br>100000603<br>100000603<br>100000603<br>100000603 | Malzeme Tanımı<br>LVD POS CABLE 63700072<br>LVD POS CABLE 63700072<br>LVD POS CABLE 63700072<br>LVD POS CABLE 63700072<br>LVD POS CABLE 63700072<br>LVD POS CABLE 63700072 | Miktar<br>110<br>110<br>110<br>110<br>110<br>150<br>110 | Temel ölçü brm.<br>ADT<br>ADT<br>ADT<br>ADT<br>ADT<br>ADT<br>ADT<br>ADT | Net değer<br>150,00<br>150,00<br>150,00<br>150,00<br>150,00<br>150,00 | Fiyat birimi<br>1<br>1<br>1<br>1<br>1<br>1<br>1<br>1<br>1<br>1 | Para birimi<br>TRY<br>TRY<br>TRY<br>TRY<br>TRY<br>TRY<br>TRY<br>TRY | Ödeme Koşulu Tanım<br>PEŞİN<br>PEŞİN<br>PEŞİN<br>PEŞİN<br>PEŞİN<br>%50 ADVANCE %50 18 |

Açılan pop-up ekranında "Onayla" butonuna basılırsa, siparişi onaylamış olursunuz.

| SAP Ne<br>Baslar                                                                                                    | tWeaver Bu | isiness Clier<br>Siparis                                 | Onayla                                                                                                    |                    |               |                     |        |    |                |                                                                                                    |                                                                                           |  | □ ×             | U                   |
|----------------------------------------------------------------------------------------------------|------------|----------------------------------------------------------|----------------------------------------------------------------------------------------------------|--------------------|---------------|---------------------|--------|----|----------------|----------------------------------------------------------------------------------------------------|-------------------------------------------------------------------------------------------|--|-----------------|---------------------|
| sayfas                                                                                                    | si I       | Portali                                                  | Başlık Verileri Ki                                                                                                    |                    |               |                     |        |    |                | em Verileri                                                                                              |                                                                                           |  |                 |                     |
| Sipariy Portali<br>Malzeme:<br>Uretm Veri:<br>Firma Teslim Tarihi:<br>Mara Cal Segimleri Sil<br>Onay Bekleyenler(10) Sevi |            | Si<br>Satuc<br>Sipa<br>Ödeme Koşulı<br>Sipa<br>Fatura Pa | Siparis Forneri<br>Siparis No: 4300487794 KLEK DAĞ A.Ş. Te<br>Siparis Tanhi: 24.10.2019 Fatura Kesilee<br>Ödeme Koşulu Tanum: PEŞIN 24.10.2019 Malzem<br>Siparis Eden: FiZ Malg<br>Fatura Para Birimi: Belirtimemiştir Öl<br>Tor |                    |               |                     |        |    |                | 00010<br>Belittilme<br>AKSA JE<br>1000060<br>LVD POS<br>LVD<br>110<br>ADT<br>1<br>150,00 Be<br>16,500,00 | miştir<br>NERATÖR A.Ş.<br>33<br>5 CABLE 63700072<br>slirtlinemiştir<br>D Belirtlinemiştir |  | Â               |                     |
| Kale                                                                                                    | m Bilgil   | eri                                                      | Teslimat Bi                                                                                                    | Teslimat Bilgileri |               |                     |        |    |                |                                                                                                    |                                                                                           |  |                 |                     |
| \$                                                                                                    | Yenile No. | Excelle akt                                              | la                                                                                                    |                    |               |                     |        |    |                | Onay/Ret/Reviz                                                                                           | yon Notu:                                                                                 |  |                 | Ödama Kasulu Tasun  |
|                                                                                                    | Sipanş No  | Kalem P                                                  | Satınalma big                                                                                                    | Kalem              | Termin satırı | Firma Teslim Tarihi | Miktar |    | Temel ölçü brm |                                                                                                    |                                                                                           |  |                 |                     |
|                                                                                                    | 430048778  | 00010                                                    | 4300487794                                                                                                    | 00010              | 0001          | 01.12.2019          |        | 55 | ADT            |                                                                                                    |                                                                                           |  |                 | PEŞIN               |
|                                                                                                    | 430040778  | 4 00010                                                  | 4300487794                                                                                                    | 00010              | 0002          | 10.12.2019          |        | 55 | ADT            |                                                                                                    |                                                                                           |  |                 | JESIN               |
|                                                                                                    | 430048779  | 5 00010                                                  |                                                                                                    |                    |               |                     |        |    |                |                                                                                                    |                                                                                           |  |                 | PESIN               |
|                                                                                                    | 430048779  | 6 00010                                                  |                                                                                                    |                    |               |                     |        |    |                |                                                                                                    |                                                                                           |  |                 | PESIN               |
|                                                                                                    | 430048800  | 9 00010                                                  |                                                                                                    |                    |               | 1                   |        |    |                |                                                                                                    |                                                                                           |  |                 | %50 ADVANCE %50 180 |
|                                                                                                    | 430048805  | 0 00010                                                  |                                                                                                    |                    |               |                     |        |    |                |                                                                                                    |                                                                                           |  |                 | PEŞİN               |
| <                                                                                                    |            |                                                          |                                                                                                    |                    |               |                     |        |    |                |                                                                                                    |                                                                                           |  | Onayla Geri Dön | > v                 |

Bu aşamadan sonra ilgili sipariş sevk bekleyenler tabında gözükecektir.